## 學生請假 流程

# 元智大學學務處生輔組

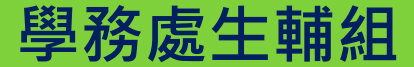

#### 請假操作流程-手機版(一)

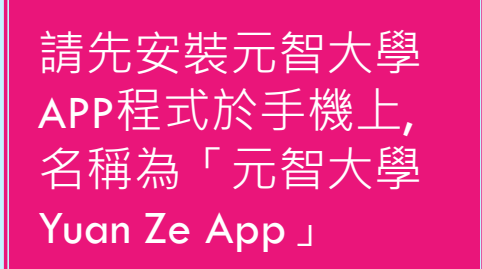

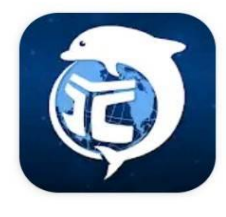

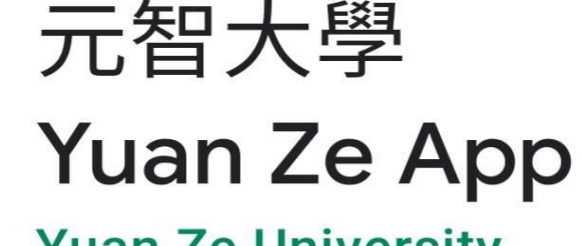

#### Yuan Ze University

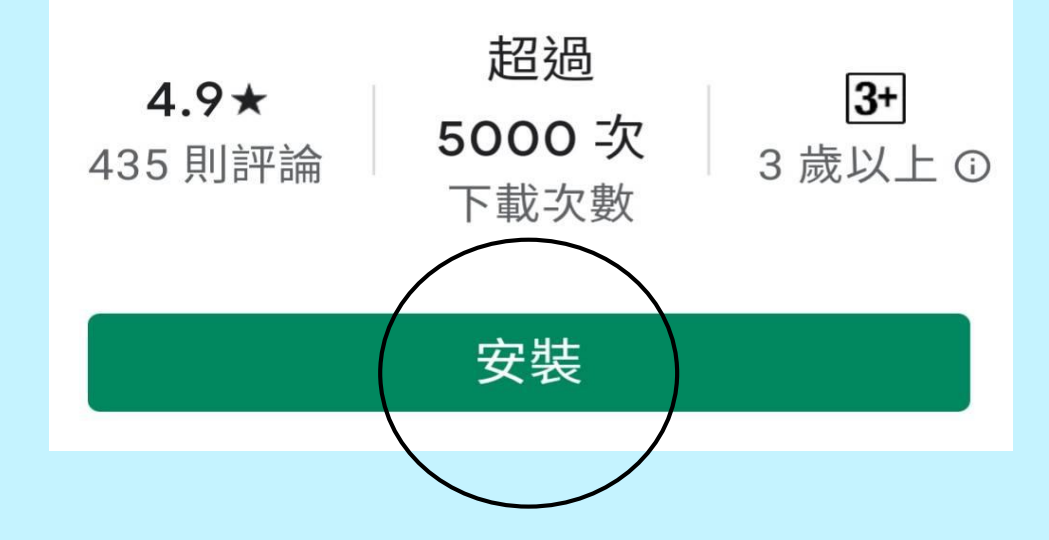

#### 請假操作流程-手機版(二)

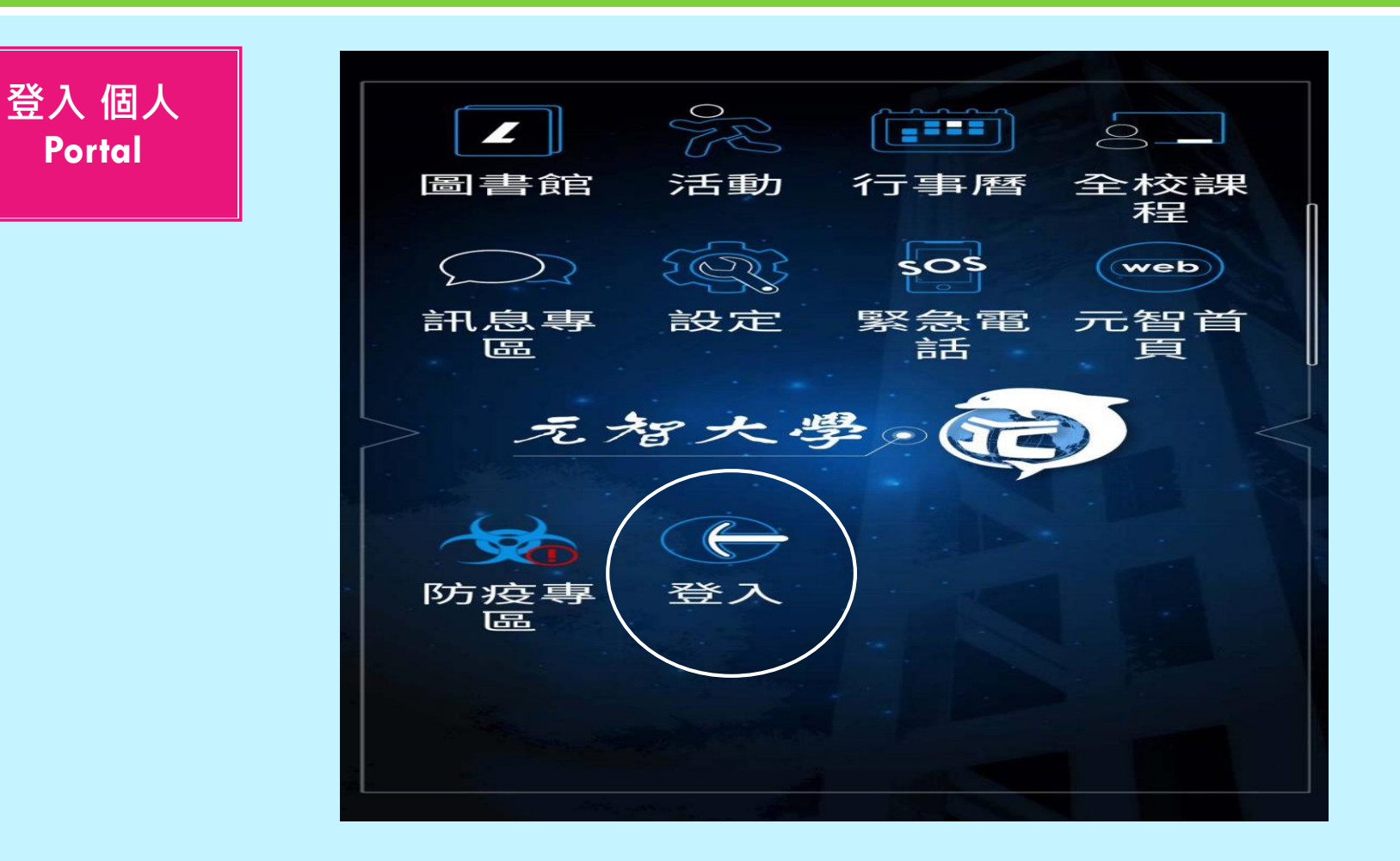

#### 請假操作流程-手機版(三)

輸入帳號及密碼 (帳號即學號, 密碼預設為身分 證字號,英文字 母要大寫)

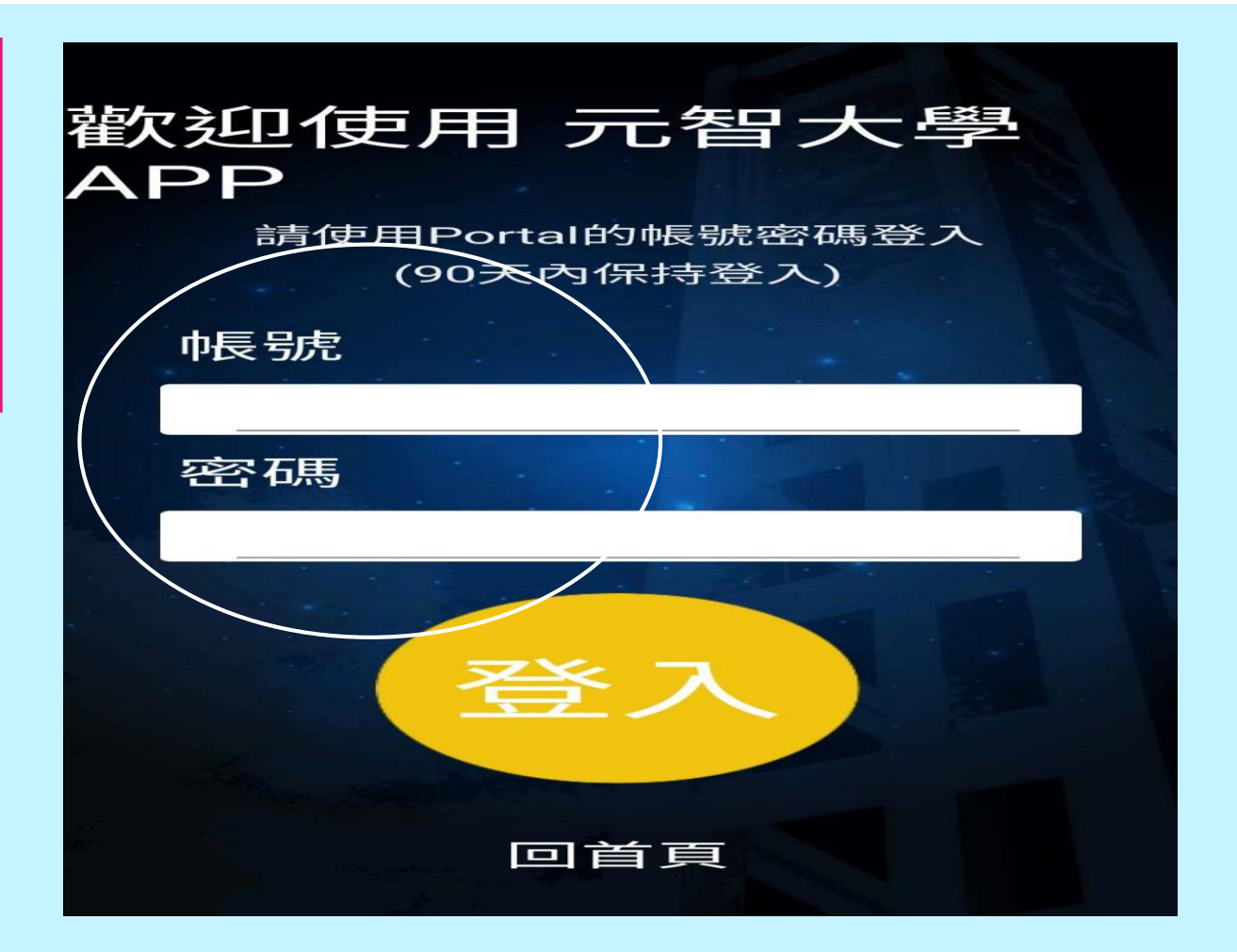

#### 請假操作流程-手機版(四)

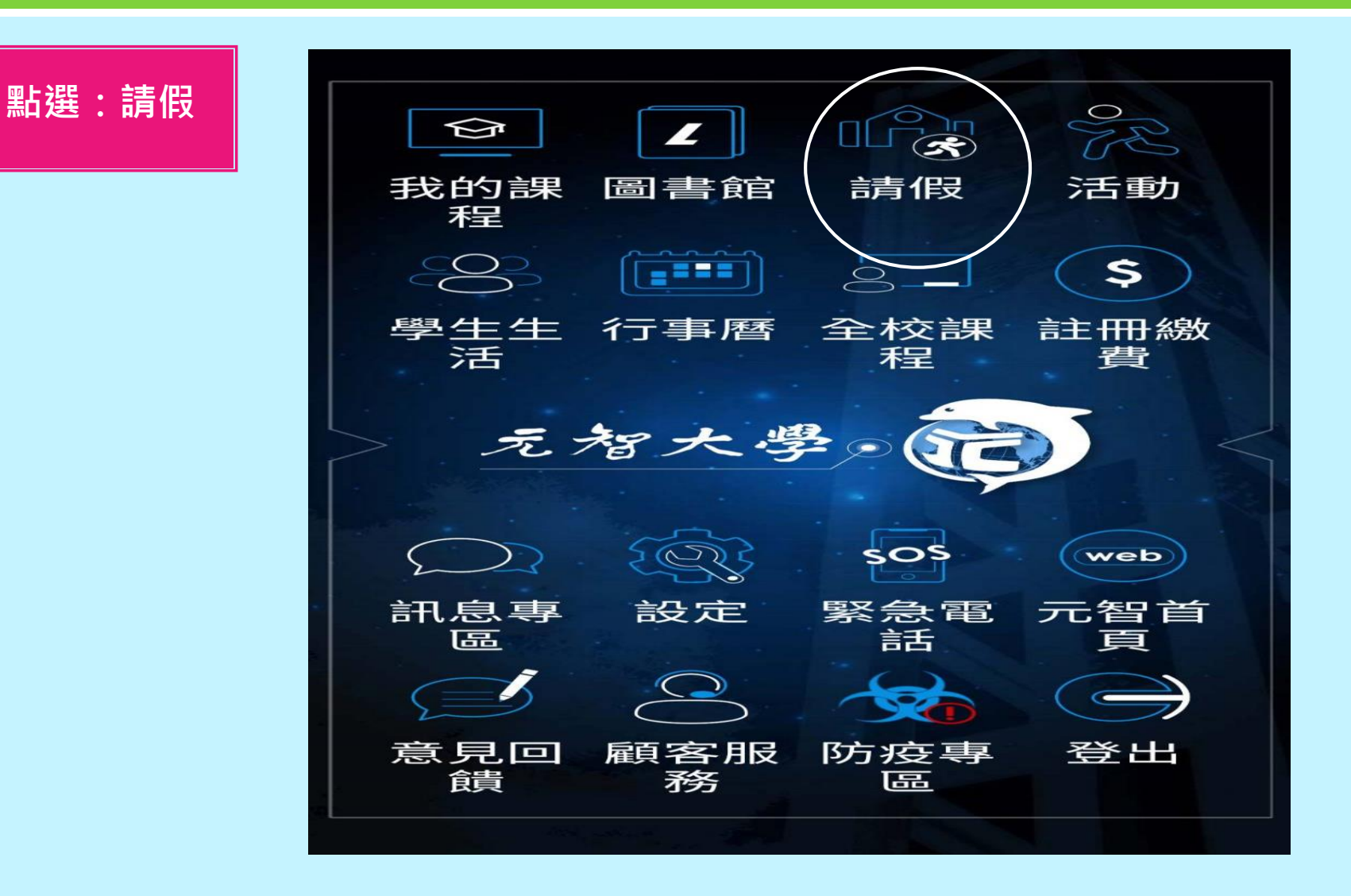

#### 請假操作流程-手機版(五)

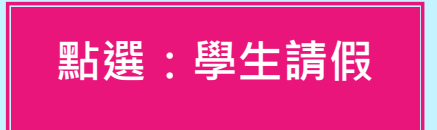

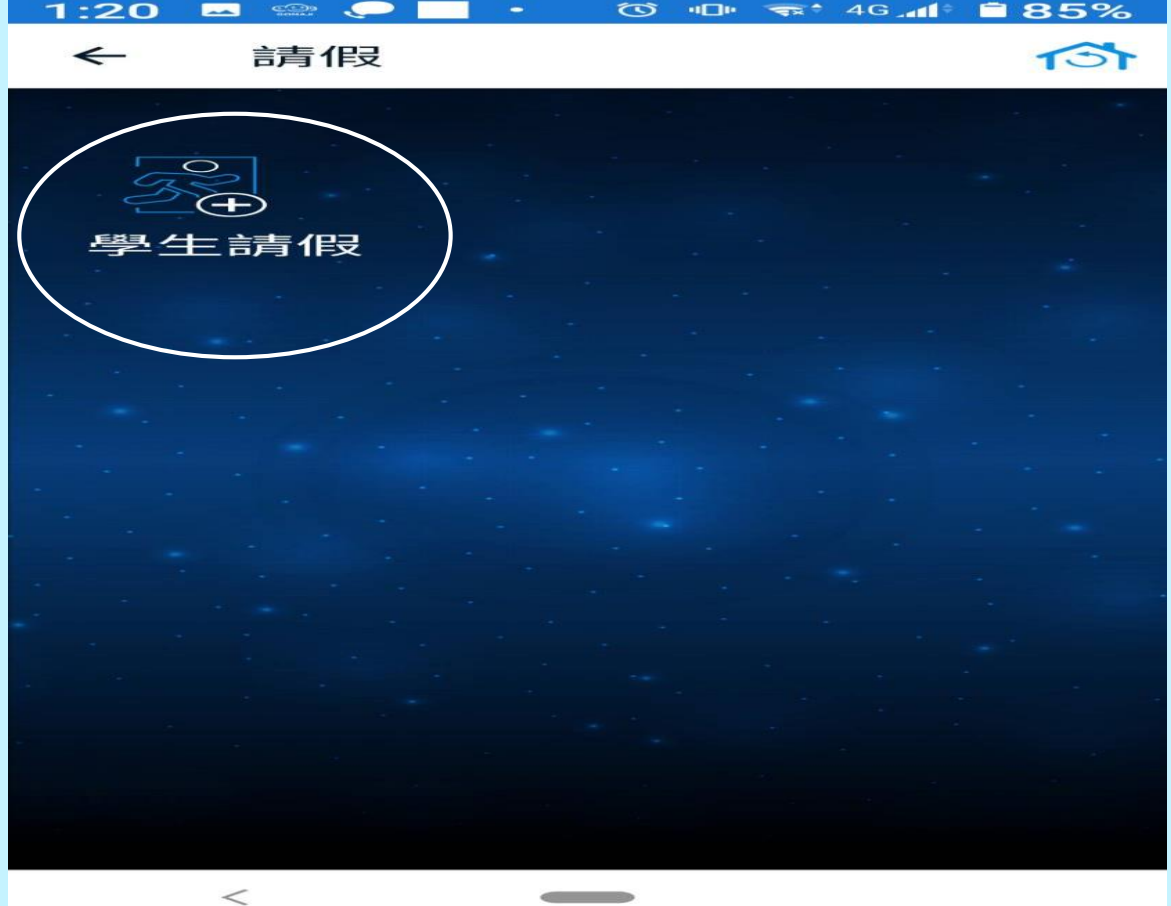

#### 請假操作流程-手機版(六)

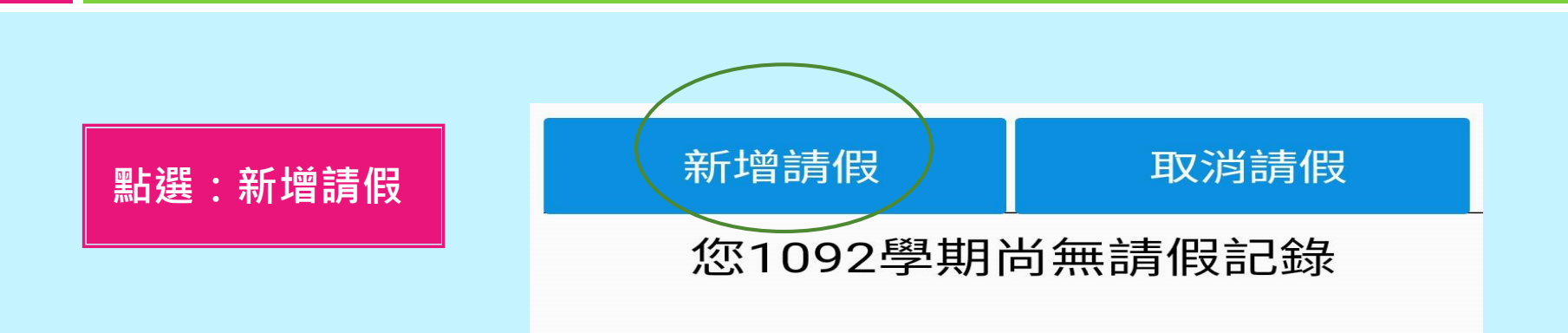

### 請假操作流程-手機版(七)

| 點選:請假類別      |
|--------------|
| 輸入:請假事由      |
| 點選:開始日期及結束日期 |

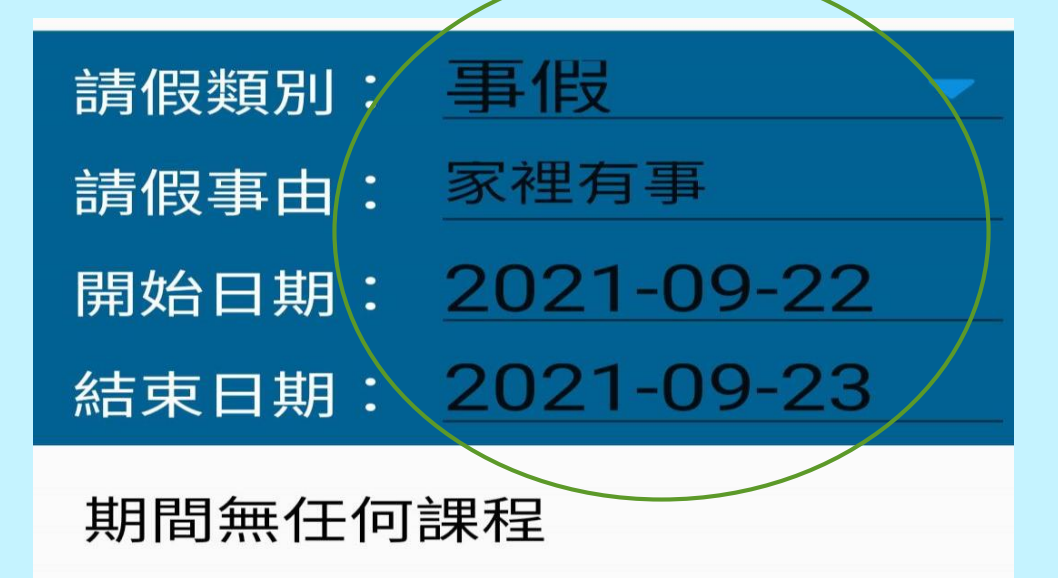

#### 請假操作流程-手機版(八)

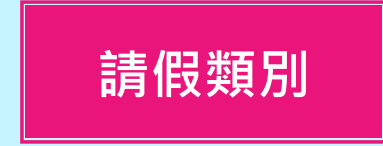

| 請 | 假類別: |    |
|---|------|----|
| 言 | 事假   |    |
| 幺 | 病假   |    |
|   | 產假   |    |
| 2 | 公假   |    |
|   | 喪假   |    |
|   | 生理假  |    |
|   | 曠課   |    |
|   |      | 取消 |
|   |      |    |

#### 請假操作流程-手機版(九)

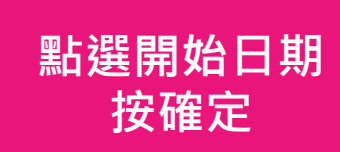

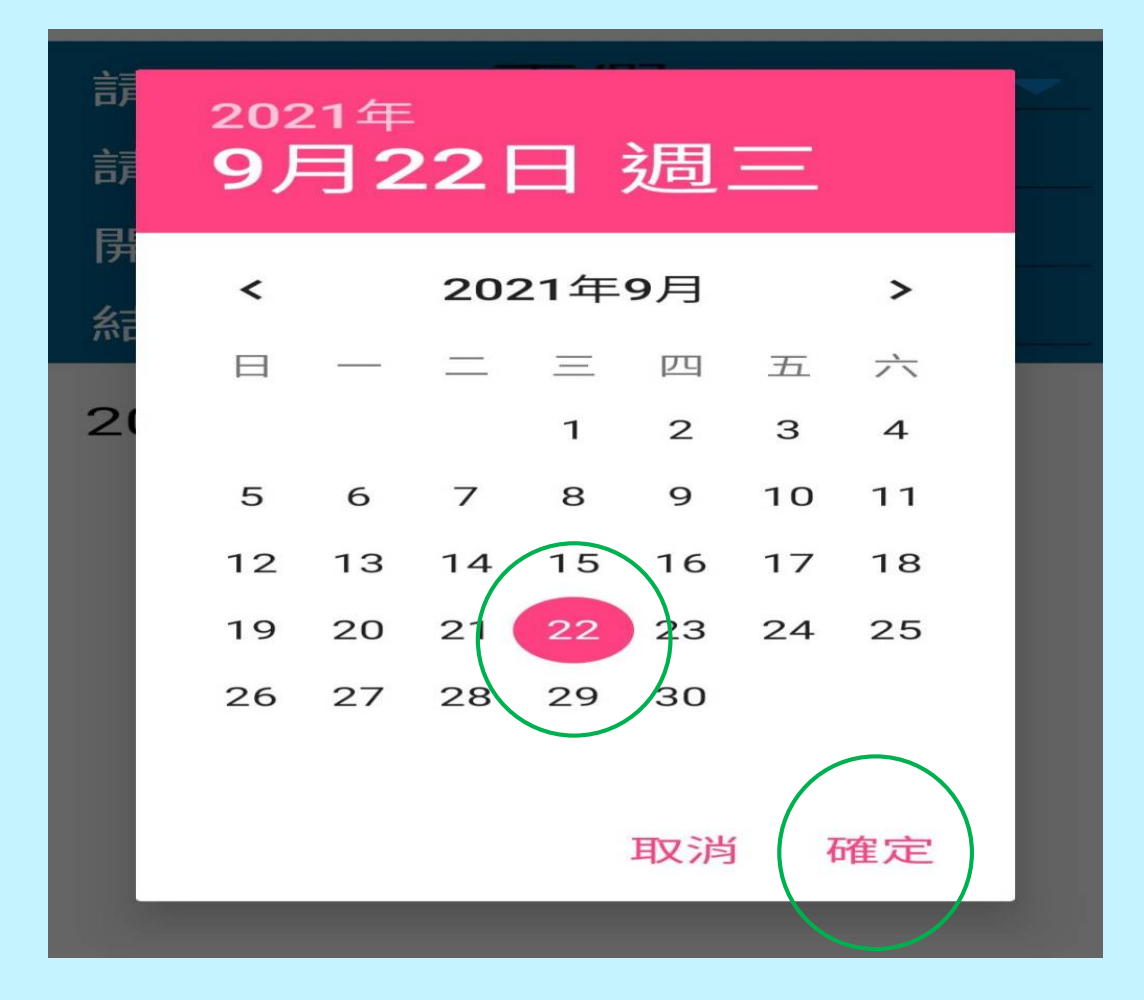

#### 請假操作流程-手機版(十)

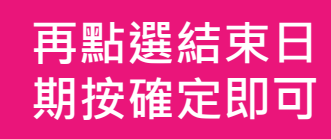

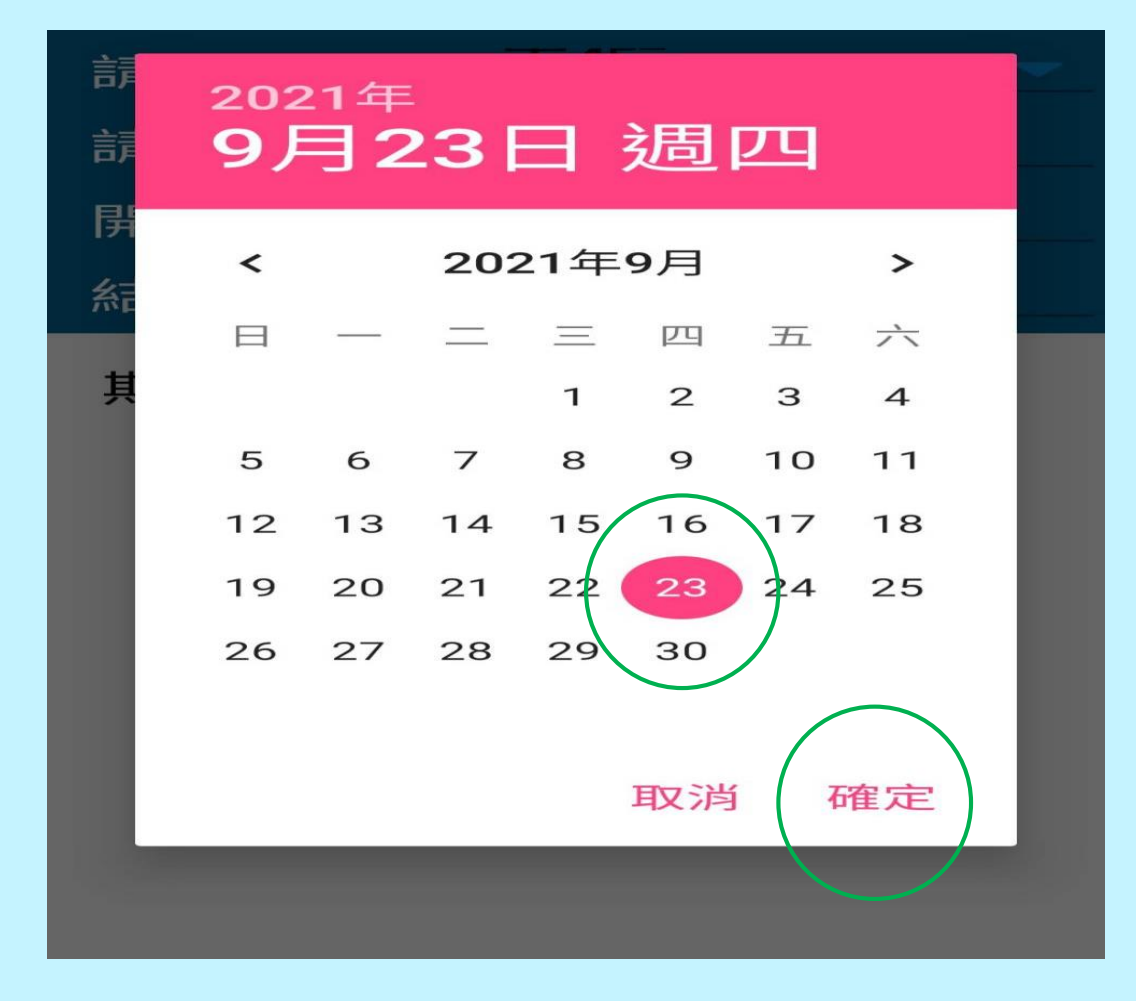